## Get ready for your pharmacy's **NEW MedAdvisor for Pharmacy** BOOKINGS CALENDAR

You will be guided through your bookings calendar set up in the software. Please read and complete this guide.

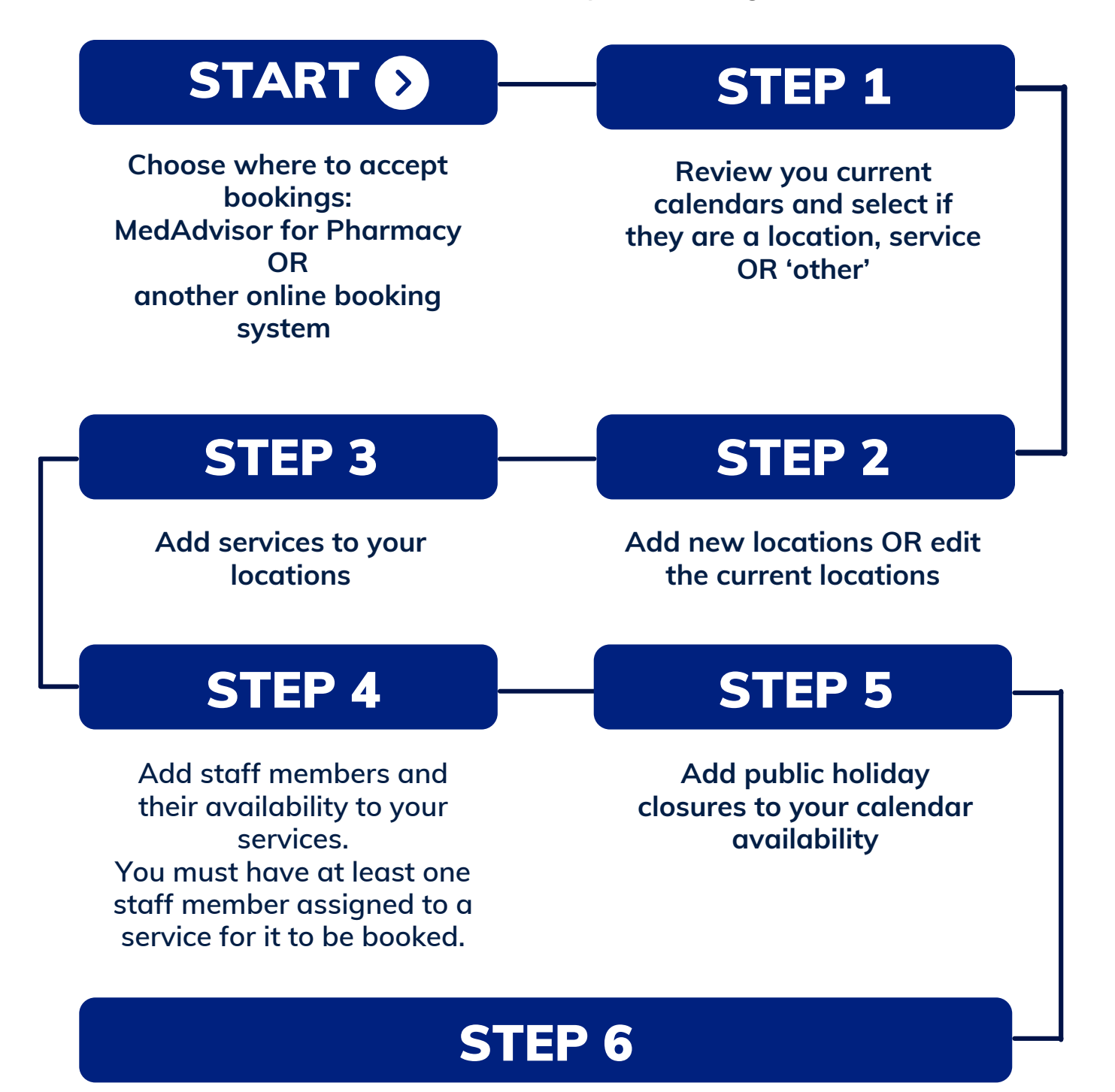

Review and publish your bookable services.

We recommend to print and fill out this page before selecting **Setup online bookings** 

## LOCATIONS

List your current locations where you complete services (including off-site)

Consultation Room 1

## STAFF

List the staff that perform services in your pharmacy

Pharmacist

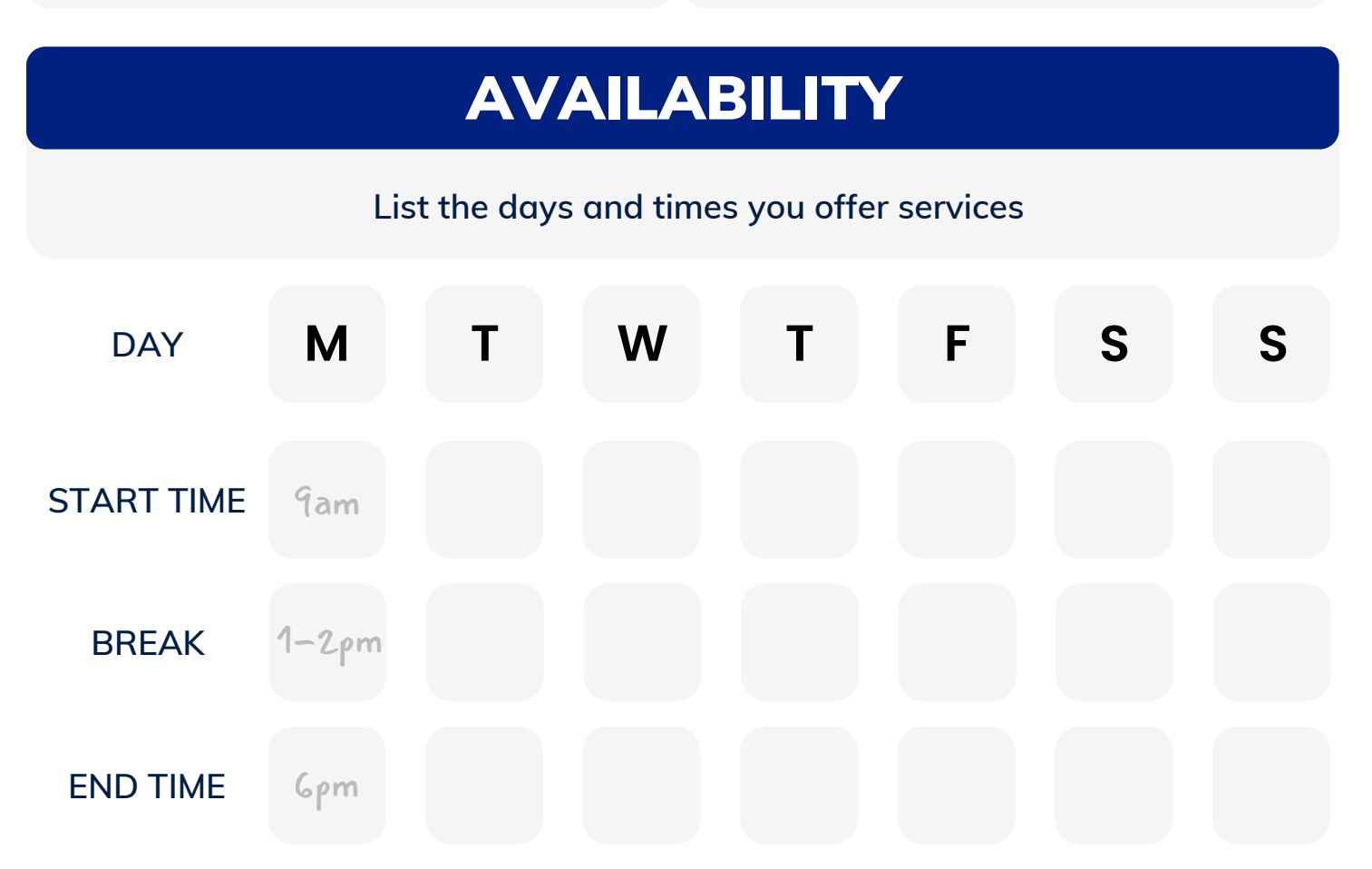

We recommend to print and fill out this page before selecting **Setup online bookings**